## MANUAL FUNCIONALIDAD RECAUDO LOCAL

La Dirección Nacional Simit, desarrolló una nueva funcionalidad, que permite a las autoridades territoriales, la opción de liquidar y realizar las transferencias de ley, 10% Urbano y 55% de Vías Nacionales (45%+10%), de conformidad con lo dispuesto en el Artículo 10 y concordante con el Artículo 160 de la Ley 769 de 2002.

Para ingresar a esta funcionalidad es necesario contar con alguno de estos navegadores web, por compatibilidad con la herramienta desarrollada. Mozilla – Firefox o Google Chrome

El link para acceder a la funcionalidad es:

| Archivo Editar Xer Historial Marcadores Herramientas Ayuda |                               |                                                             |                                | - 0 💌                       |
|------------------------------------------------------------|-------------------------------|-------------------------------------------------------------|--------------------------------|-----------------------------|
| 💽 🛈 🕰   https://172.16.3.194/Login/                        |                               |                                                             | C Q Buscar                     | ☆ 白 ♥ ♣ ★ Ξ                 |
|                                                            |                               | Usuario                                                     | Contraseña 74 😨 C 🛃 Ingresar   |                             |
|                                                            | Sistema Integ<br>Multas y San | rado de Inforn<br>ciones por Inf<br>Tránsito                | nación Sobre<br>racciones de   |                             |
|                                                            | Estados de Cuenta<br>Vermis » | Pagos Realizados<br>vermás »                                | Aviso Comparendos<br>Ver más a |                             |
|                                                            | © Fed                         | eración Colombiana de Municipios - Dirección Nacional Simit | - 2016                         |                             |
| 🛋 🩋 🚞 🌖 🛛 🖬                                                | a 😝 💿 📕 🦔                     |                                                             |                                | - 10 145 p.m.<br>23/11/2016 |

https://simit.fcm.org.co/Login/

Una vez aquí se debe digitar el **nombre de usuario** y la **clave** asignada por la Dirección Nacional Simit.

Adicionalmente, se debe digitar el número de verificación que aparece en el campo siguiente a la clave. Posteriormente será necesario hacer click en el botón **[Ingresar]**.

Posicionando el puntero del mouse sobre la esquina inferior derecha, se encuentra un icono que permite desplegar el menú de aplicaciones disponibles para el usuario actual.

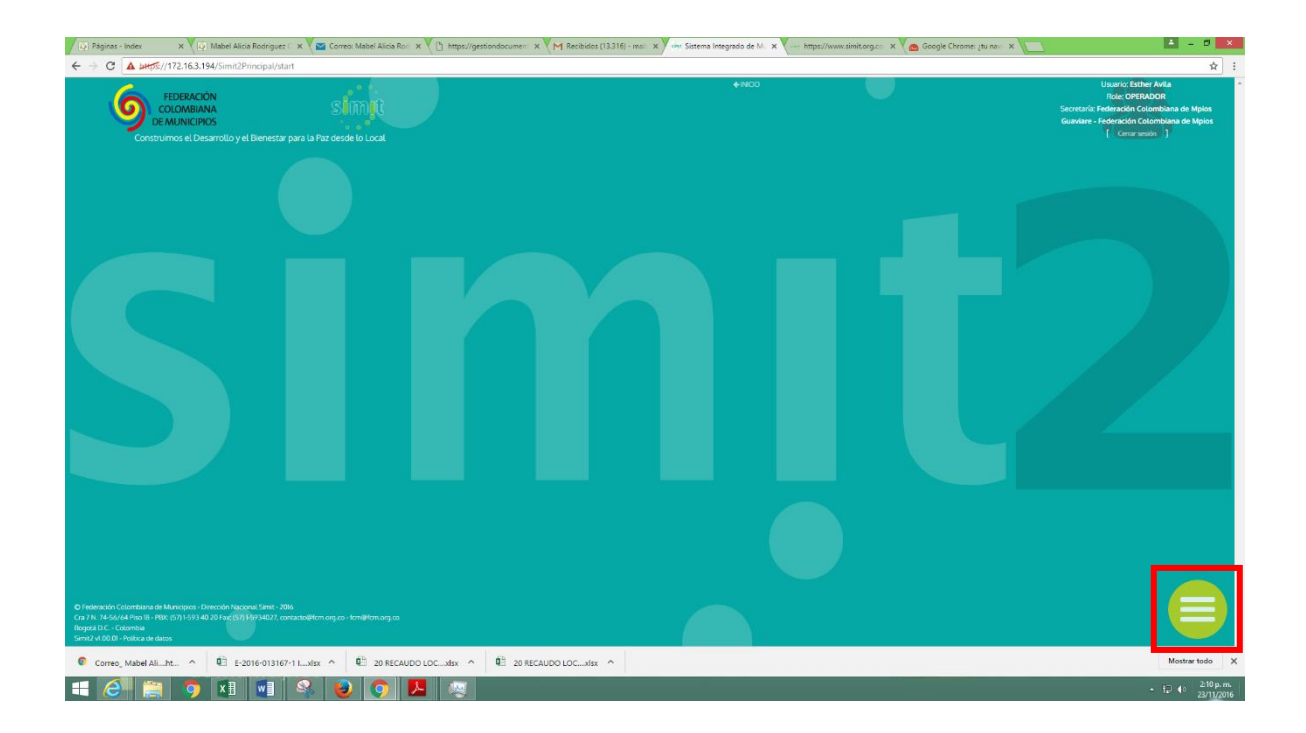

En este caso específico las opciones que brinda la funcionalidad son; la operación de Cerrar sesión y la aplicación Transferencias Pendientes.

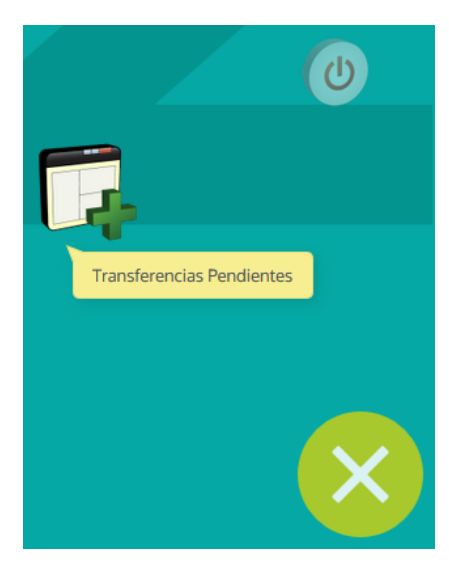

Procedemos a ingresar a la opción de Transferencias Pendientes haciendo click sobre el icono.

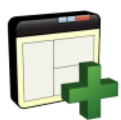

En la parte superior ligeramente sobre el lado izquierdo, se mostrará un sub-menú de opciones que permite seleccionar las diferentes opciones disponibles para el usuario, entre ellas, el acceso al módulo de Liquidación de Recaudo Local.

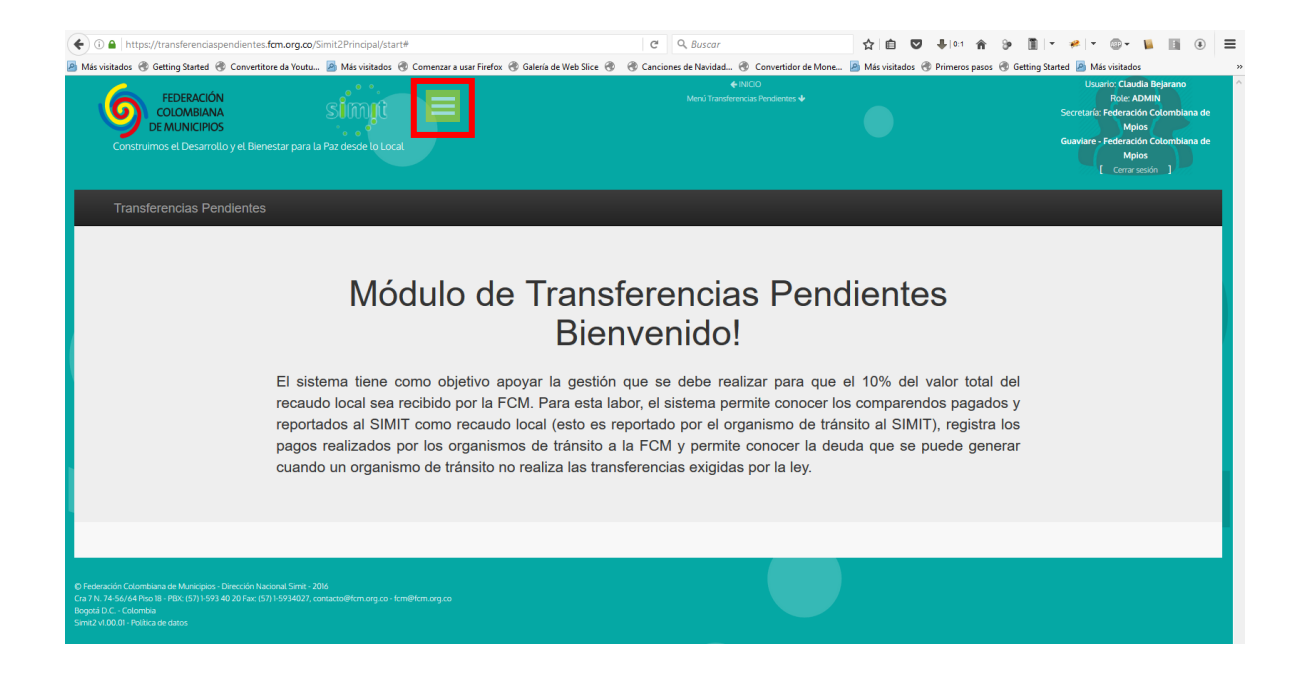

## Seleccionamos la opción Consulta liquidación recaudo local

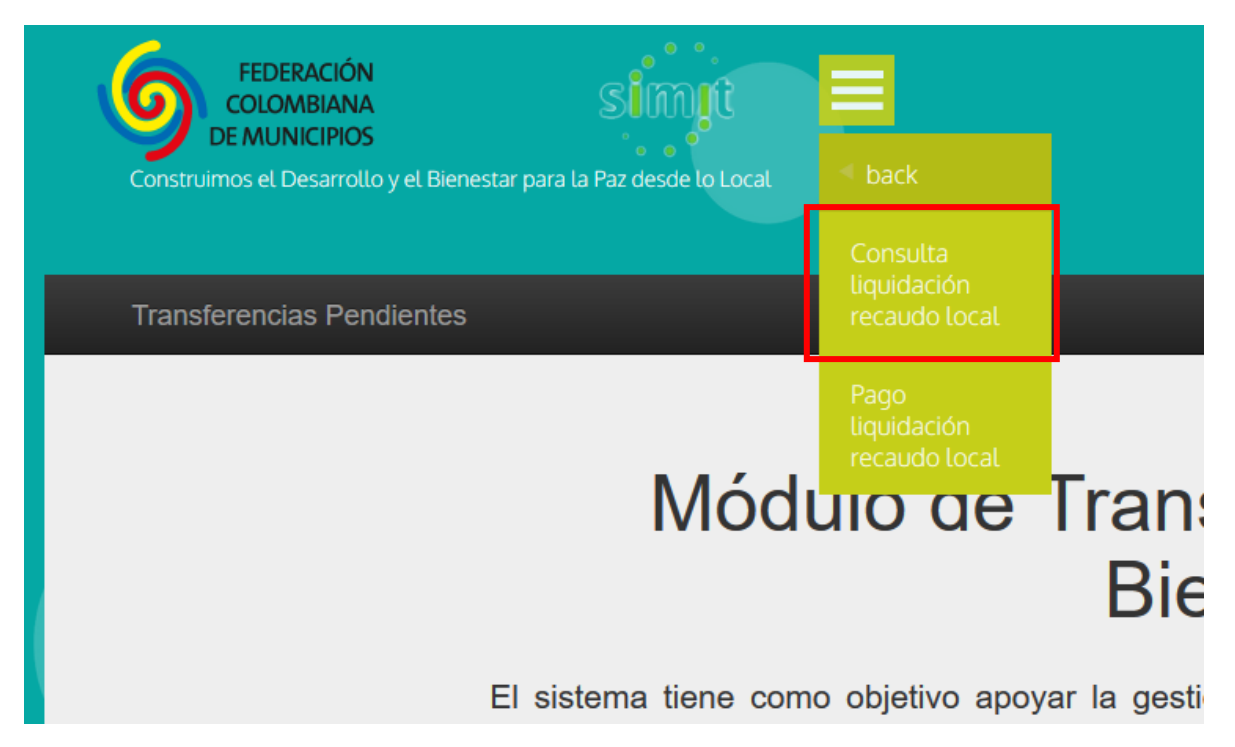

Posteriormente, debemos establecer la secretaría, la autoridad y el periodo a liquidar, necesarios para realizar la consulta.

| Consulta de estado liquidación recaudo local                                                                                                    |                                        |                 |                                            |                       |
|----------------------------------------------------------------------------------------------------|----------------------------------------|-----------------|--------------------------------------------|-----------------------|
| Secretaría ♦<br>Seleccione la secretaría                                                                                                    | ~                                      | Autorie<br>Sele | dad ♦<br>eccione la autoridad              | ~                     |
| Rango de fechas 🔶                                                                                                    |                                        |                 |                                            |                       |
| 2016-01-01                                                                                                    | ha                                     | sta             | 2016-11-23                                 |                       |
| <ul> <li>Campos obligatorios</li> </ul>                                                                                                    |                                        |                 |                                            | <b>Q</b> Buscar       |
| <ul> <li>Secretaría: Organismo de tránsito.</li> <li>Autoridad: Jurisdicción donde se impusieron los comparendo<br/>Las opciones denominadas (Solo deuda) permiten visualizar a<br/>que no se permite ningún tipo de operación.</li> <li>Rango de fechas: Periodo sobre el cual se desea generar la<br/>Formato: Año-Mes-Día.</li> <li>Ejm: Desde 2016-01-01, Hasta 2016-02-28.</li> </ul> | os.<br>a modo inforn<br>I liquidación. | nativo el valo  | r total de la deuda en el periodo seleccio | nado. Tenga en cuenta |

A manera de ejemplo hemos configurado un filtro de consulta de la siguiente manera:

- Secretaría: MEDELLIN
- Autoridad: URBANO
- Rango de fechas: 01 enero de 2016 hasta 31 de enero de 2016

Establecidos los valores den los campos del formulario procedemos a hacer click sobre el botón **Buscar.** 

En este momento vendrá desplegada la relación del recaudo local reportado sobre la base de datos de la Dirección Nacional Simit, mostrando la siguiente información:

| Image: strain of the strain of the | s 48731<br>Seleccionar todos<br>ia Identificación<br>22959 98523008<br>1128442331 | Deseleccionar<br>Tipo recaudo<br>Comparendo   | Fecha<br>contable<br>2016-01-05 | Filtr<br>Total recaudo | 0:<br>Valor municipio | T Buscar<br>Valor FCM |
|----------------------------------------------------------------------------------------------------|-----------------------------------------------------------------------------------|-----------------------------------------------|---------------------------------|------------------------|-----------------------|-----------------------|
| Número referenci           1         0500100000001108           2         244786           3         0500100000001108                                                                                                    | Seleccionar todos<br>ia Identificación<br>32959 98523008<br>1128442331            | Deseleccionar     Tipo recaudo     Comparendo | Fecha<br>contable<br>2016-01-05 | Filtr<br>Total recaudo | o:<br>Valor municipio | T Buscar              |
| #         Número reference           1         0500100000001108           2         244786           3         0500100000001108                                                                                                    | ia Identificación<br>02959 98523008<br>1128442331                                 | Tipo recaudo<br>Comparendo                    | Fecha<br>contable<br>2016-01-05 | Total recaudo          | Valor municipio       | Valor FCM             |
| 1         0500100000001108           2         244786           3         0500100000001108                                                                                                    | 92959 98523008<br>1128442331                                                      | Comparendo                                    | 2016-01-05                      |                        |                       |                       |
| 2 244786<br>3 0500100000001106                                                                                                    | 1128442331                                                                        |                                               |                                 | \$ 120.814,00          | \$ 108.733,00         | \$ 12.081,00          |
| 3 050010000001106                                                                                                    |                                                                                   | Cuota AP                                      | 2016-01-05                      | \$ 42.603,00           | \$ 38.343,00          | \$ 4.260,00           |
|                                                                                                    | 3235 24331967                                                                     | Comparendo                                    | 2016-01-05                      | \$ 120.814,00          | \$ 108.733,00         | \$ 12.081,00          |
| 4 246065                                                                                                    | 71333384                                                                          | Cuota AP                                      | 2016-01-05                      | \$ 96.659,00           | \$ 86.993,00          | \$ 9.666,00           |
| 5 246065                                                                                                    | 71333384                                                                          | Cuota AP                                      | 2016-01-05                      | \$ 48.325,00           | \$ 43.493,00          | \$ 4.833,00           |
| 6 050010000001109                                                                                                    | 98486447                                                                          | Comparendo                                    | 2016-01-05                      | \$ 120.814,00          | \$ 108.733,00         | \$ 12.081,00          |
| 7 050010000001100                                                                                                    | 8260377                                                                           | Comparendo                                    | 2016-01-05                      | \$ 120.814,00          | \$ 108.733,00         | \$ 12.081,00          |
| 8 050010000001108                                                                                                    | 34371 71651188                                                                    | Comparendo                                    | 2016-01-05                      | \$ 120.814,00          | \$ 108.733,00         | \$ 12.081,00          |
| 9 0000123311                                                                                                    | 16863639                                                                          | Coactivo                                      | 2016-01-05                      | \$ 283.350,00          | \$ 255.015,00         | \$ 28.335,00          |
| 10 050010000001104                                                                                                    | 43856037                                                                          | Comparendo                                    | 2016-01-05                      | \$ 120.814,00          | \$ 108.733,00         | \$ 12.081,00          |
|                                                                                                    |                                                                                   |                                               | TOTAL                           | \$ 1.195.821,00        | \$ 1.076.242,00       | \$ 119.580,00         |
|                                                                                                    |                                                                                   |                                               | GRAN TOTAL                      | \$ 7.874.456.682,00    | \$ 7.084.971.501,00   | \$ 789.488.414,00     |

La herramienta permite seleccionar todo el recaudo reportado mediante el botón Seleccionar todos, o realizar una selección libre de

C Seleccionar todos

recaudos simplemente haciendo click sobre cualquiera de las filas de la grilla.

| 3 | 0500100000011063235 | 24331967 | Comparendo | 2016-01-05 | \$ 120.814,00 | \$ 108.733,00 | \$ 12.081,00 |
|---|---------------------|----------|------------|------------|---------------|---------------|--------------|
| 4 | 246065              | 71333384 | Cuota AP   | 2016-01-05 | \$ 96.659,00  | \$ 86.993,00  | \$ 9.666,00  |
| 5 | 246065              | 71333384 | Cuota AP   | 2016-01-05 | \$ 48.325,00  | \$ 43.493,00  | \$ 4.833,00  |
| 6 | 0500100000011090178 | 98486447 | Comparendo | 2016-01-05 | \$ 120.814,00 | \$ 108.733,00 | \$ 12.081,00 |
| 7 | 0500100000011063183 | 8260377  | Comparendo | 2016-01-05 | \$ 120.814,00 | \$ 108.733,00 | \$ 12.081,00 |
| 8 | 0500100000011084371 | 71651188 | Comparendo | 2016-01-05 | \$ 120.814,00 | \$ 108.733,00 | \$ 12.081,00 |
|   |                     |          |            |            |               |               |              |

Una vez seleccionados los recaudos que se desea liquidar podremos disponernos a **Generar Pre-**Liquidación. La herramienta despliega una ventana de información mediante la cual se evidencia el valor del recaudo que por Ley corresponde a cada una de las partes involucradas en el proceso, esto es, en el caso de cálculo del recaudo local de tipo **Urbano**, la distribución viene determinada por:

- 90% del total del recaudo para el municipio.
- 10% del total del recaudo para la Federación Nacional de Municipios (FCM).

Para el caso de recaudo local de tipo *Ditra* (Vias Nacionales), la distribucion viene calculada de la siguiente manera:

- 45% del total del recaudo para el municipio.
- 45% del total del recaudo para la Dirección de Tránsito y Transporte de la Policía Nacional (DITRA).
- 10% del total del recaudo para la Federación Nacional de Municipios (FCM).

| Información de selección      | temporal                      |
|-------------------------------|-------------------------------|
| Total re<br><b>\$ 1</b>       | caudo selección<br>69.139,00  |
| Municipio<br>FCM              | \$ 152.226,00<br>\$ 16.914,00 |
| Registros<br>seleccionados: 2 | 🗮 Generar Pre-Liquidación     |
|                               | X Cancelar selección          |

| Información de s              | elección temporal                                                    |
|-------------------------------|----------------------------------------------------------------------|
|                               | Total recaudo selección <b>\$ 870.101,00</b>                         |
| Municipio<br>FCM<br>Ditra     | \$ 391.546,00<br>\$ 87.010,00<br>\$ 391.546,00                       |
| Registros<br>seleccionados: 5 | <ul><li>Generar Pre-Liquidación</li><li>Cancelar selección</li></ul> |

En el caso de que no se desee continuar con el proceso se cuenta con la posibilidad de **Cancelar la selección** previa para iniciar nuevamente la actividad de selección de recaudos.

Al generar la Pre-Liquidación la funcionalidad despliega una serie de opciones que permiten al usuario realizar tareas del tipo: Descargar Pre-Liquidación, Modificar Pre-Liquidación, Invalidar Pre-Liquidación, Generar Liquidación definitiva o simplemente Finalizar la Operación actual.

| Secretaria:       Medellin (Cod: 05001000)       No. pre-liquidación:       1000001         Vutoridad:       Urbano       Secretaria:       2016-11-24 [11:31:57 AM]         Periodo:       Image: Comparison of the second of the second |
|----------------------------------------------------------------------------------------------------|
| Image: Senerar Liquidación       Image: Senerar Liquidación       Image: Senerar Liquidación       Image: Senerar Liquidación       Image: Senerar Liquidación         Número de recaudos pre-liquidados:       48731       48731                                                                                                    |
| Número de recaudos pre-liquidados: 48731                                                                                                    |
|                                                                                                    |
| Total recaudado correspondiente a FCM: \$789.488.414,00                                                                                                    |
| Valor total a liquidar: \$789.488.414,00                                                                                                    |

Pre-Liquidación con selección de todos los recaudos tipo Urbano en el rango de fechas 2016-01-01 hasta 2016-01-31.

| Deta                  | alle pre-li               | quidación recaudo local                                            |                    |           |            |                                              |                           |                                                 |                       |               |
|-----------------------|---------------------------|--------------------------------------------------------------------|--------------------|-----------|------------|----------------------------------------------|---------------------------|-------------------------------------------------|-----------------------|---------------|
| Secr<br>Auto<br>Perio | etaría:<br>ridad:<br>odo: | Medellin (Cod: 05001000)<br>Urbano<br>desde: 2016-01-01, hasta: 20 | 016-01-31          |           |            | No. pre-liquio<br>Fecha gener<br>Estado reca | lación:<br>ación:<br>ıdo: | 1000002<br>2016-11-24<br><mark>Preliquid</mark> | [11:36:48 AM]<br> ado |               |
|                       |                           | Generar Liquidación                                                | 🛓 Descargar Pre-Li | quidación | 💉 Modifica | r Pre-Liquidación                            | 0                         | Invalidar Pre-Liquidación                       | 论 Finalizar Operación |               |
| #                     | Númer                     | ro referencia                                                      | Identificación     | Tipo re   | ecaudo     | Fecha contable                               |                           | Total recaudo                                   | Valor municipio       | Valor FCM     |
| 1                     | 05001                     | 00000011092959                                                     | 98523008           | Compa     | arendo     | 2016-01-05                                   |                           | \$ 120.814,00                                   | \$ 108.733,00         | \$ 12.081,00  |
| 2                     | 05001                     | 00000011063235                                                     | 24331967           | Compa     | arendo     | 2016-01-05                                   |                           | \$ 120.814,00                                   | \$ 108.733,00         | \$ 12.081,00  |
| 3                     | 24606                     | 5                                                                  | 71333384           | Cuota     | AP         | 2016-01-05                                   |                           | \$ 48.325,00                                    | \$ 43.493,00          | \$ 4.833,00   |
| 4                     | 05001                     | 00000011063183                                                     | 8260377            | Compa     | arendo     | 2016-01-05                                   |                           | \$ 120.814,00                                   | \$ 108.733,00         | \$ 12.081,00  |
| 5                     | 05001                     | 00000011084371                                                     | 71651188           | Compa     | arendo     | 2016-01-05                                   |                           | \$ 120.814,00                                   | \$ 108.733,00         | \$ 12.081,00  |
| 6                     | 00001                     | 23311                                                              | 16863639           | Coactiv   | vo         | 2016-01-05                                   |                           | \$ 283.350,00                                   | \$ 255.015,00         | \$ 28.335,00  |
| 7                     | 05001                     | 00000011090178                                                     | 98486447           | Compa     | arendo     | 2016-01-05                                   |                           | \$ 120.814,00                                   | \$ 108.733,00         | \$ 12.081,00  |
| 8                     | 24606                     | 5                                                                  | 71333384           | Cuota     | AP         | 2016-01-05                                   |                           | \$ 96.659,00                                    | \$ 86.993,00          | \$ 9.666,00   |
|                       |                           |                                                                    |                    |           |            |                                              | TOTAL                     | \$ 1.032.404,00                                 | \$ 929.166,00         | \$ 103.239,00 |
|                       |                           |                                                                    |                    |           |            |                                              |                           | Valor                                           | a liquidar: \$        | 103.239,00    |

Pre-Liquidación con selección de algunos recaudos tipo Urbano en el rango de fechas 2016-01-01 hasta 2016-01-31.

**Descargar Pre-Liquidación**, genera un archivo Excel que contiene el detalle de los recaudos seleccionados para generar la pre-liquidación, el cual permite realizar una validación por parte de la autoridad frente a su base de datos.

|       | Abriendo Preliquidacion_Urbano_1000002.xls                        | ×   | -      |
|-------|-------------------------------------------------------------------|-----|--------|
| Des   | Ha elegido abrir:                                                 |     | :-Liqu |
|       | Preliquidacion_Urbano_1000002.xls                                 |     |        |
| entit | que es: Microsoft Excel 97-2003 Worksheet                         |     | udo    |
| 523   | de: http://localhost:8080                                         |     | .00    |
|       | ¿Qué debería hacer Firefox con este archivo?                      |     | -      |
| 331   | Abrir con     Microsoft Excel (predeterminada)                    |     | ,00    |
| 333   | ○ G <u>u</u> ardar archivo                                        |     | DO     |
| 603   | O Download with Turbo Download Manager 3                          |     | ,00    |
| 651   | Hacer esto automáticamente para estos archivos a partir de ahora. |     | ,00    |
| 863   |                                                                   |     | ,00    |
| 486   | Aceptar Cancelar                                                  |     | ,00    |
| 3333  | 84 Cuota AP 2016-01-05 \$ 96                                      | 659 | ,00    |

| <b>H</b> 5-              | <u>උ බි ව ප</u>                       |                       | Preliquidacion_Urbano_                                                       | 1000002-1.xls [solo lectura] | [Modo de compatibilidad]                  | - Excel                                     | T                                                            | - 🗆 ×                        |
|--------------------------|---------------------------------------|-----------------------|------------------------------------------------------------------------------|------------------------------|-------------------------------------------|---------------------------------------------|--------------------------------------------------------------|------------------------------|
| Archivo Ini              | icio Insertar Diseño                  | de página Fórmulas    | Datos Revisar '                                                              | vista ♀ ¿Qué desea h         | acer?                                     |                                             |                                                              | A Compartir                  |
| Pegar V                  | Arial • 10<br>N K 5 • 🖽 • 💆<br>Fuente |                       | <ul> <li>Ajustar texto</li> <li>Combinar y ce</li> <li>Alineación</li> </ul> | entrar ~ \$ ~ % 000          | 500 400<br>Formato D.<br>condicional ~ co | ar formato Estilos de<br>mo tabla × celda × | Insertar • 2 • 2<br>Eliminar • Ordena<br>Formato • Celdas Ei | ry Buscary<br>* seleccionar* |
| Al                       | * : × ✓ J <sub>x</sub>                | D F                   | 5 0                                                                          |                              |                                           |                                             | N 0                                                          | ×                            |
| 1 A                      | D U                                   | UE                    | r G                                                                          |                              | JN                                        | L WI                                        | NU                                                           | PQA                          |
| 2                        |                                       |                       |                                                                              | NFORMACIÓN GENER             | AL                                        |                                             |                                                              |                              |
| 3                        | Usuario:                              | dia Math. C           |                                                                              |                              | Valor a liquidar:                         | \$103.239,00                                |                                                              |                              |
| 4                        | Secretaria:                           | MEDELLIN Cod: 05001   | 000                                                                          |                              | No. pre-liquidación:                      | 1000002                                     |                                                              |                              |
| 5                        | Autoridad:                            | Urbano                |                                                                              |                              | Fecha generación:                         | 2016-11-24 [11:36:48 /                      | (M]                                                          |                              |
| 6                        | Periodo:                              | desde 2016-01-01, has | ta 2016-01-31                                                                |                              | Estado recaudo:                           | Preliquidado                                |                                                              |                              |
| 7                        | N/mar and an all                      | 14                    | Di                                                                           | TALLE PRE-LIQUIDAC           | ION Total consult                         | Malas musiciais                             | Malas FCM                                                    |                              |
| 8                        | Numero referencia                     | Identificación        | Comparendo                                                                   | Pecha contable               | F120 814 00                               | Valor municipio                             | Valor FCM                                                    |                              |
| 9                        | 0500100000001106323                   | 24331967              | Comparendo                                                                   | 2016-01-05                   | \$120.814.00                              | \$108,733,00                                | \$12.081.00                                                  |                              |
| 11                       | 246065                                | 71333384              | Cuota AP                                                                     | 2016-01-05                   | \$48.325.00                               | \$43,492,00                                 | \$4.833.00                                                   |                              |
| 12                       | 0500100000001106318                   | 8260377               | Comparendo                                                                   | 2016-01-05                   | \$120.814,00                              | \$108.733,00                                | \$12.081,00                                                  |                              |
| 13                       | 0500100000001108437                   | 71651188              | Comparendo                                                                   | 2016-01-05                   | \$120.814,00                              | \$108.733,00                                | \$12.081,00                                                  |                              |
| 14                       | 0000123311                            | 16863639              | Coactivo                                                                     | 2016-01-05                   | \$283.350,00                              | \$255.015,00                                | \$28.335,00                                                  |                              |
| 15                       | 050010000001109017                    | 98486447              | Comparendo                                                                   | 2016-01-05                   | \$120.814,00                              | \$108.733,00                                | \$12.081,00                                                  |                              |
| 16                       | 246065                                | 71333384              | Cuota AP                                                                     | 2016-01-05                   | \$96.659,00                               | \$86.993,00                                 | \$9.666,00                                                   |                              |
| 17                       |                                       | TO                    | TAL                                                                          |                              | \$1.032.404,00                            | \$929.165,00                                | \$103.239,00                                                 |                              |
| 18                       |                                       |                       |                                                                              |                              |                                           |                                             |                                                              |                              |
| 20                       |                                       |                       |                                                                              |                              |                                           |                                             |                                                              |                              |
| 21                       |                                       |                       |                                                                              |                              |                                           |                                             |                                                              |                              |
| 22                       |                                       |                       |                                                                              |                              |                                           |                                             |                                                              | <b>_</b>                     |
| 23                       |                                       |                       |                                                                              |                              |                                           |                                             |                                                              |                              |
| $\leftarrow \rightarrow$ | pre-liquidacion                       | +                     |                                                                              |                              | : •                                       |                                             |                                                              | Þ                            |
| Listo                    |                                       |                       |                                                                              |                              |                                           |                                             | II I                                                         | + 100%                       |

**Modificar Pre-Liquidación**, permite al usuario realizar cambios en la pre-liquidación previamente generada. Es decir, permite visualizar nuevamente la grilla de recaudos donde se podrá adicionar o remover registros de acuerdo las necesidades pertinentes.

Invalidar Pre-Liquidación, permite anular la pre-liquidación actual.

<u>Generar Liquidación</u>, en esencia este es el propósito de la herramienta. Mediante esta opción, el sistema genera un archivo en formato PDF con el cual la autoridad puede dirigirse a cualquiera de las sucursales del Banco AV Villas de su ciudad y con el código de barras puede realizar el pago del valor liquidado.

| Abriendo Liquidacion_Urbano_1000001.pdf                                           | $\times$                                                                                                    |                                                                                                    |
|-----------------------------------------------------------------------------------|----------------------------------------------------------------------------------------------------|----------------------------------------------------------------------------------------------------|
| Ha elegido abrir:                                                                 |                                                                                                    | l                                                                                                    |
| 🔁 Liquidacion_Urbano_1000001.pdf                                                  |                                                                                                    | ł                                                                                                    |
| que es: Adobe Acrobat Document<br>de: https://transferenciaspendientes.fcm.org.co |                                                                                                    | ó                                                                                                    |
| ¿Qué debería hacer Firefox con este archivo?                                      |                                                                                                    | l                                                                                                    |
| ○ Abrir c <u>o</u> n Adobe Acrobat Reader DC (predeterminada) ∨                   |                                                                                                    | Ci                                                                                                    |
| Guardar archivo                                                                   |                                                                                                    | 14                                                                                                    |
| 🔿 Download with Turbo Download Manager 🛛 3 🖕                                      |                                                                                                    | 3,                                                                                                    |
| Hacer esto automáticamente para estos archivos a partir de ahora.                 |                                                                                                    | Э,                                                                                                    |
| Aceptar Cancelar                                                                  |                                                                                                    | 14<br>9(                                                                                                    |
|                                                                                   | Abriendo Liquidacion_Urbano_1000001.pdf Ha elegido abrir:     Liquidacion_Urbano_1000001.pdf que es: Adobe Acrobat Document de: https://transferenciaspendientes.fcm.org.co | Abriendo Liquidacion_Urbano_1000001.pdf       ×         Ha elegido abrin:       Iiquidacion_Urbano_1000001.pdf         que es: Adobe Acrobat Document       de: https://transferenciaspendientes.fcm.org.co         ¿Qué debería hacer Firefox con este archivo?       ○         ○ Abrir cgn Adobe Acrobat Reader DC (predeterminada)       ×         ④ Guardar archivo       3         ○ Download with Turbo Download Manager       3         □ Hacer esto automáticamente para estos archivos a partir de ahora.       Aceptar |

| Liquidación No.                                  | 1000001                                                                 |
|--------------------------------------------------|-------------------------------------------------------------------------|
| Tipo                                             | Recaudo local                                                           |
| Divipo                                           | 05001000 (MEDELLIN)                                                     |
| Periodo liquidado                                | 01/01/2016 - 31/01/2016                                                 |
| Recaudo a liquidar                               | Urbano                                                                  |
| Valor liquidado                                  | \$ 38,088.00                                                            |
| Cualquier valor adicional que resulte pendier    | te de transferir en este periodo liquidado por el reporte posterior por |
| parte de la autoridad territorial, deberá ser pa | ado.                                                                    |
| (415)7709998011403(8020)8900                     | 052111050010001000001(3000)00038088(00)20161124                         |
|                                                  |                                                                         |
| Liquidación No.                                  | 1000001                                                                 |
| Liquidación No.                                  | 1000001                                                                 |
| Tipo                                             | Becaudo local                                                           |
| Liquidación No.                                  | 1000001                                                                 |
| Tipo                                             | Recaudo local                                                           |
| Divipo                                           | 05001000 (MEDELLIN)                                                     |
| Liquidación No.                                  | 1000001                                                                 |
| Tipo                                             | Recaudo local                                                           |
| Divipo                                           | 05001000 (MEDELLIN)                                                     |
| Periodo liquidado                                | 01/01/2016 - 31/01/2016                                                 |
| Liquidación No.                                  | 1000001                                                                 |
| Tipo                                             | Recaudo local                                                           |
| Divipo                                           | 05001000 (MEDELLIN)                                                     |
| Periodo liquidado                                | 01/01/2016 - 31/01/2016                                                 |
| Recaudo a liquidar                               | Urbano                                                                  |
| Liquidación No.                                  | 1000001                                                                 |
| Tipo                                             | Recaudo local                                                           |
| Divipo                                           | 05001000 (MEDELLIN)                                                     |
| Periodo liquidado                                | 01/01/2016 - 31/01/2016                                                 |
| Recaudo a liquidar                               | Urbano                                                                  |
| Valor liquidado                                  | \$ 38,088.00                                                            |

Si la autoridad no tiene la posibilidad de realizar el pago de la liquidación a través del Banco AV Villas, lo puede realizar mediante el método tradicional, esto es, transfiriendo el valor reportado en la liquidación a las cuentas autorizadas para este propósito.

Una vez realizado el pago de la liquidación es necesario que la secretaría envíe a la Dirección Nacional Simit el soporte donde se evidencia que la operación en cuestión fue realizada satisfactoriamente. El correo electrónico puesto a disposición para esta actividad es **dispersiondefondos@fcm.org.co**.

Enviar este soporte es fundamental para que la Dirección Nacional Simit aplique este pago en la base de datos y no se generen transferencias pendientes, adicionalmente si no se tiene el soporte y no se registra este pago la autoridad no podrá liquidar un nuevo periodo (Cada secretaría solamente puede mantener activos dos procesos de Pre-Liquidación o Liquidación de recaudo local simultáneamente; uno para autoridad Urbano y uno para autoridad Ditra respectivamente)